# Retrouver des fichiers perdus ou supprimés

Récupérez un fichier effacé accidentellement

Si vous tentez de récupérer un fichier juste après sa destruction, PC Inspector File Recovery peut peut-être vous aider.

Le logiciel gratuit PC Inspector File Recovery permet de retrouver rapidement des fichiers supprimés d'une carte mémoire, d'une clé USB ou d'un disque dur...

Seule condition : que la restauration soit tentée le plus rapidement possible après la suppression. Il est en effet primordial que la partition sur laquelle le fichier était stocké n'ait pas, ou très peu, été modifiée depuis la suppression.

Il vaut mieux installer PC Inspector File Recovery sans attendre d'en avoir besoin. Car le simple fait d'installer le logiciel risque d'écraser les données du fichier supprimé (dans l'idéal, il faudrait carrément démonter le disque dur incriminé et le brancher dans un autre PC sur lequel PC Inspector File Recovery est installé).

Téléchargez et installez le logiciel

Dans votre navigateur Internet, rendez-vous sur la page www.pcinspector.de/file\_recovery/fr/download.htm,

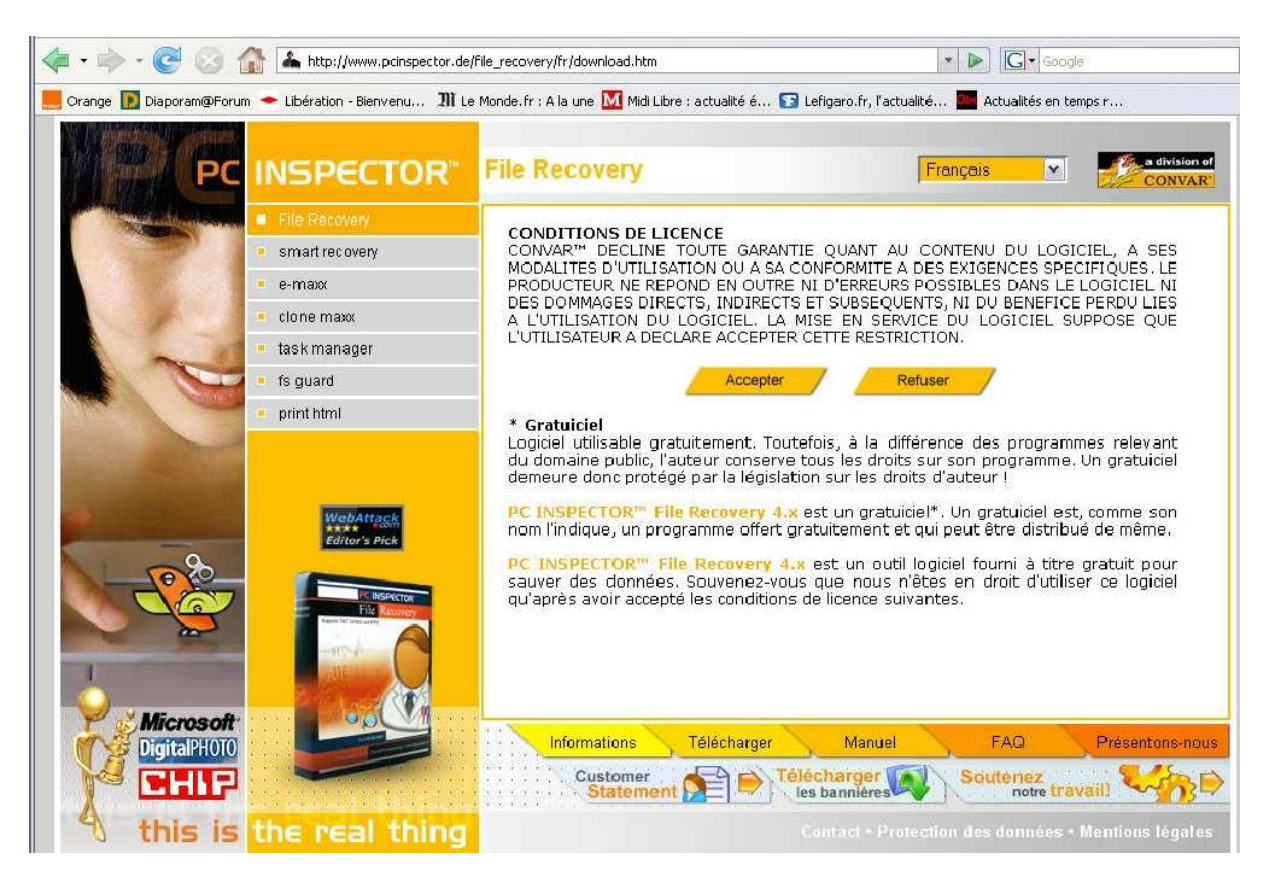

cliquez sur le bouton « Accepter » puis sur le lien HTTP « Download » de la zone « File Recovery » - Version 4.0.

ou

sur http://www.o1net.com/telecharger/windows/Utilitaire/disque\_dur\_cdrom\_dvd/fic hes/26520.html

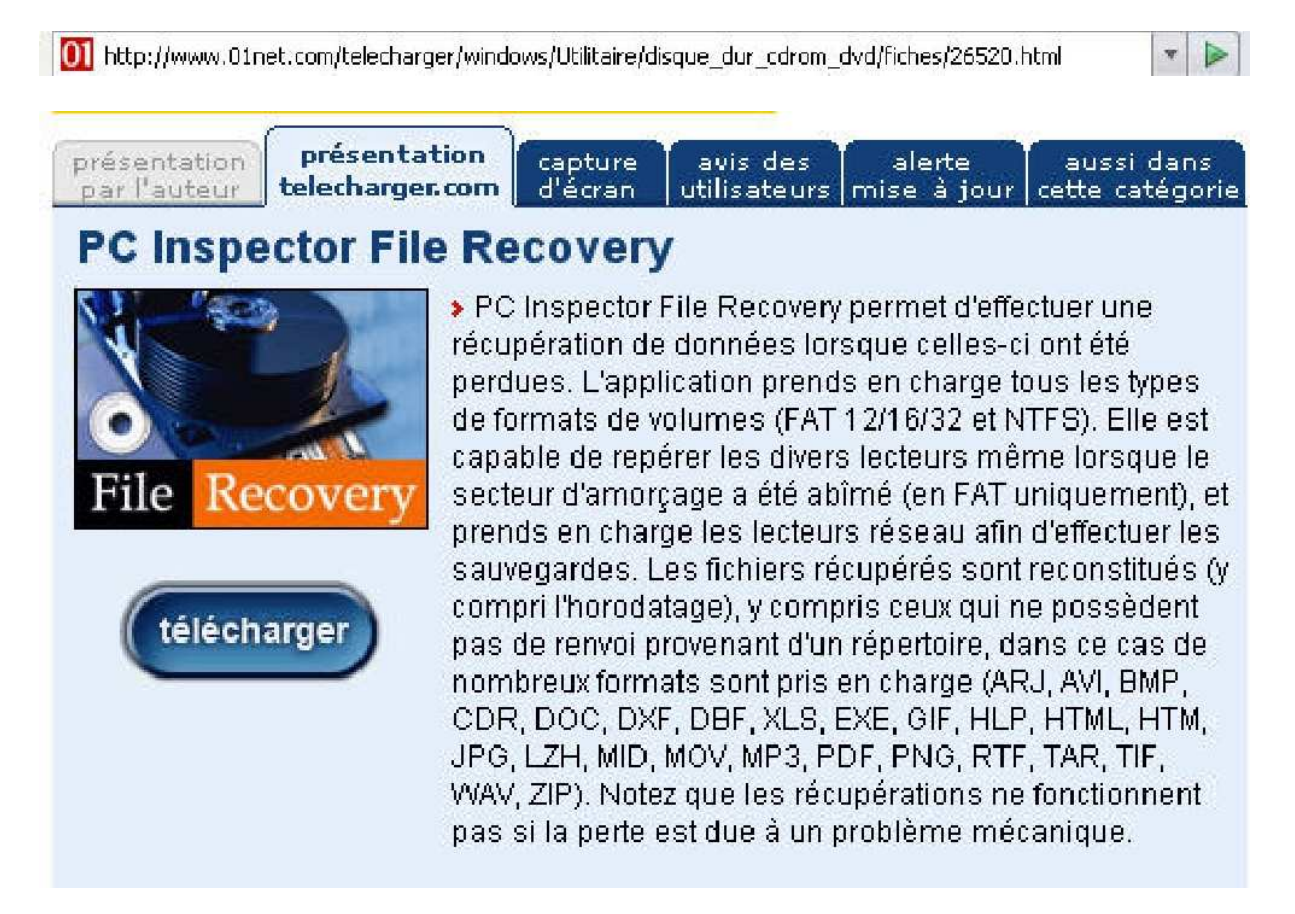

Choisissez d'enregistrer le fichier pci filerecovery.exe sur le bureau. A la fin du téléchargement, double-cliquez sur son icône pour installer le logiciel.

| Ouv            | erture de pci_filerecovery.exe 🛛 🔀                                              |
|----------------|---------------------------------------------------------------------------------|
| Vou            | ıs avez choisi d'ouvrir                                                         |
| E              | pci_filerecovery.exe                                                            |
|                | qui est un fichier de type : Application<br>à partir de : ftp://ftp2.convar.com |
| Vol            | ulez-vous enregistrer ce fichier ?                                              |
|                | Enregistrer le fichier Annuler                                                  |
| 10 (1994)<br>1 |                                                                                 |

| <br>pci_filer | ecovery.exe                 | Annuler            |  |
|---------------|-----------------------------|--------------------|--|
|               |                             | ]                  |  |
| Pause         | 691 Ko sur 5.8 Mo à 53.9 Kr | o/s; 01:38 restant |  |

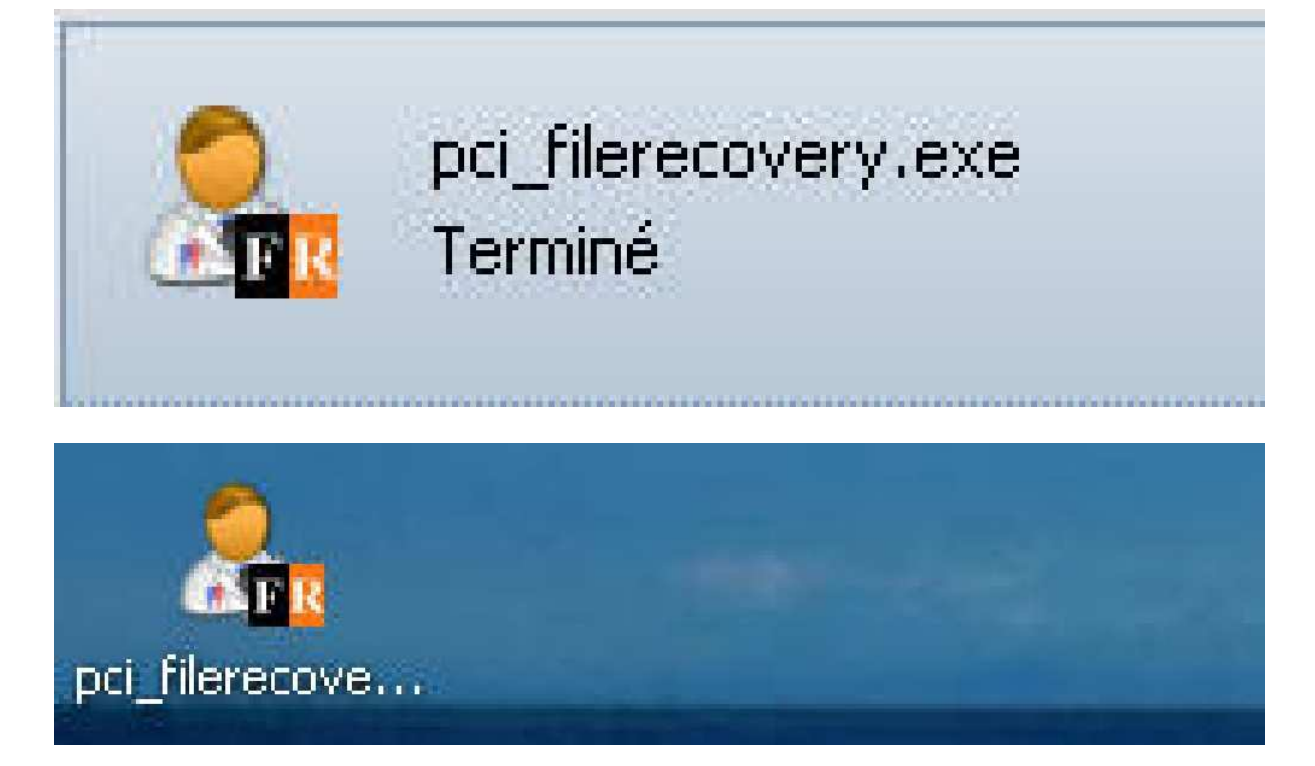

Cliquez sur le fichier.

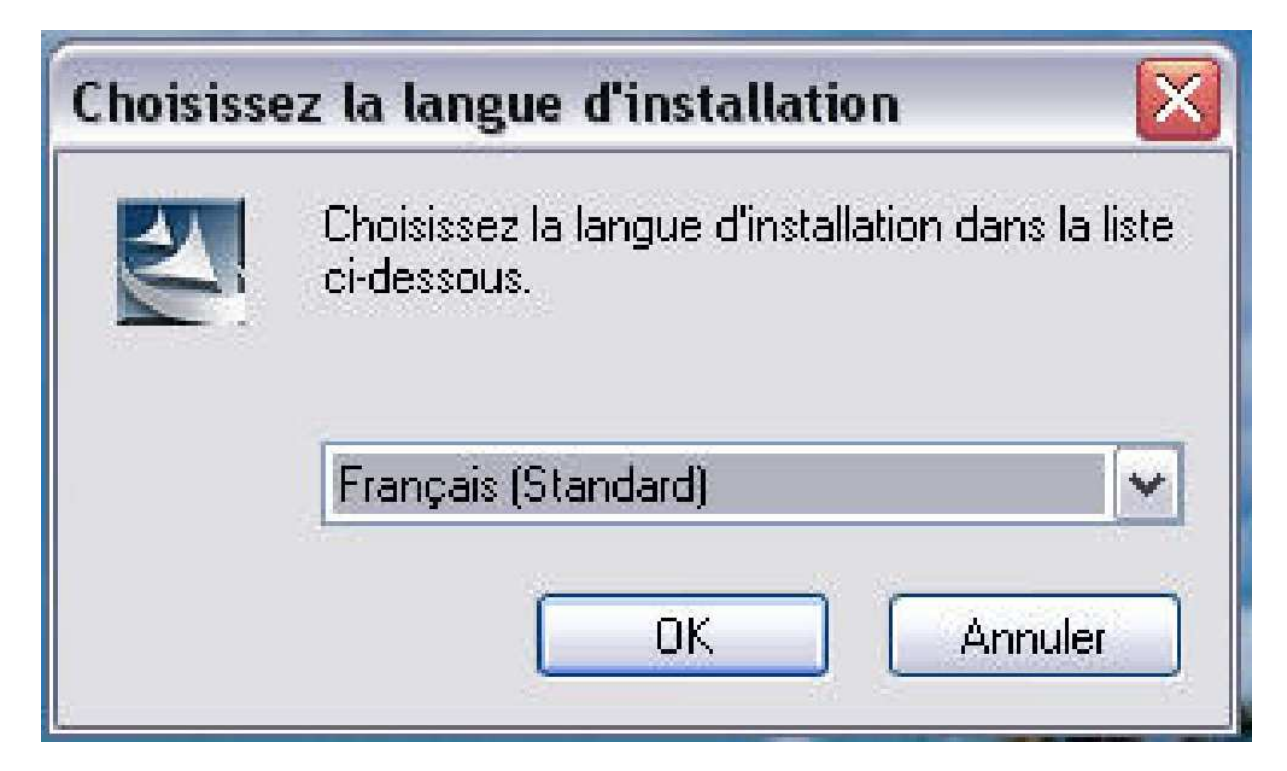

Cliquez sur « OK »

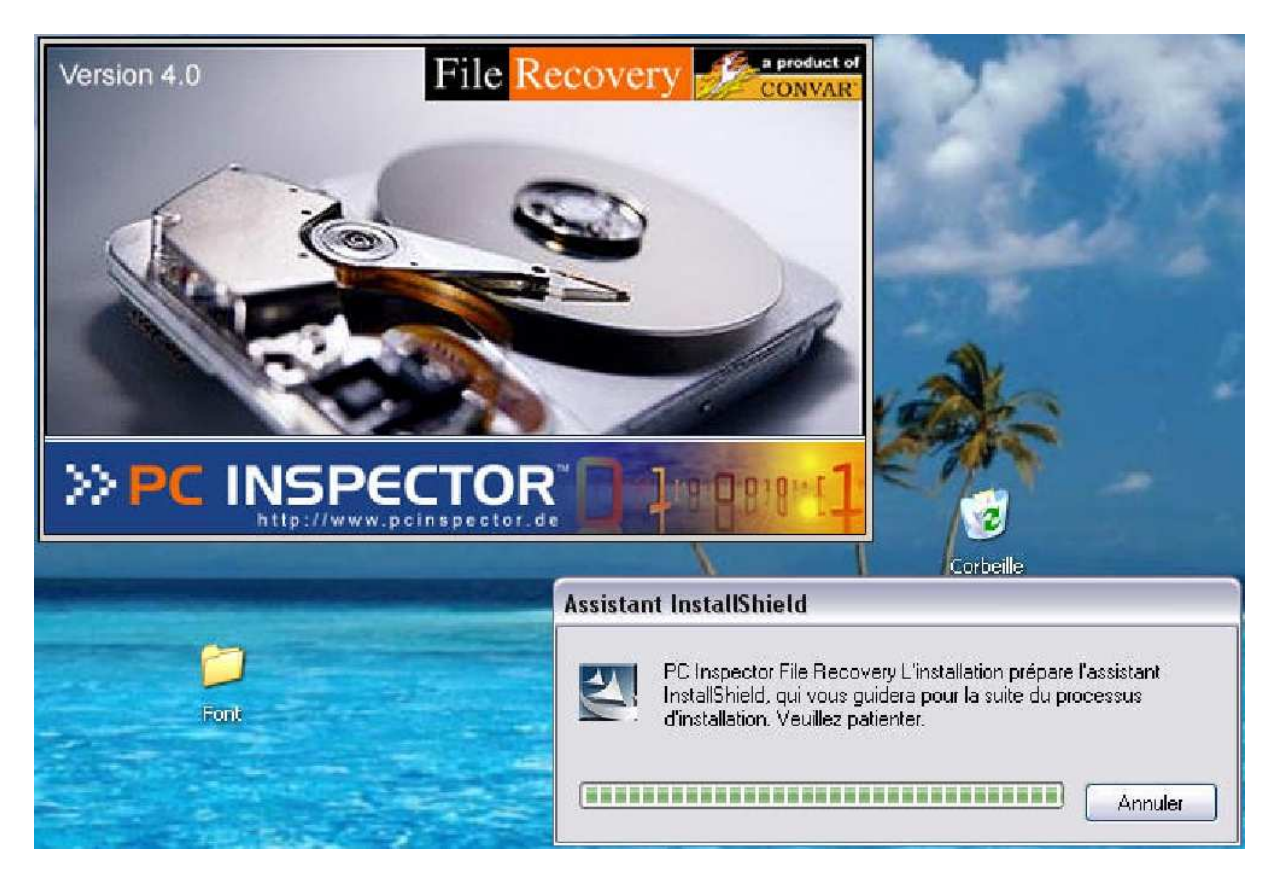

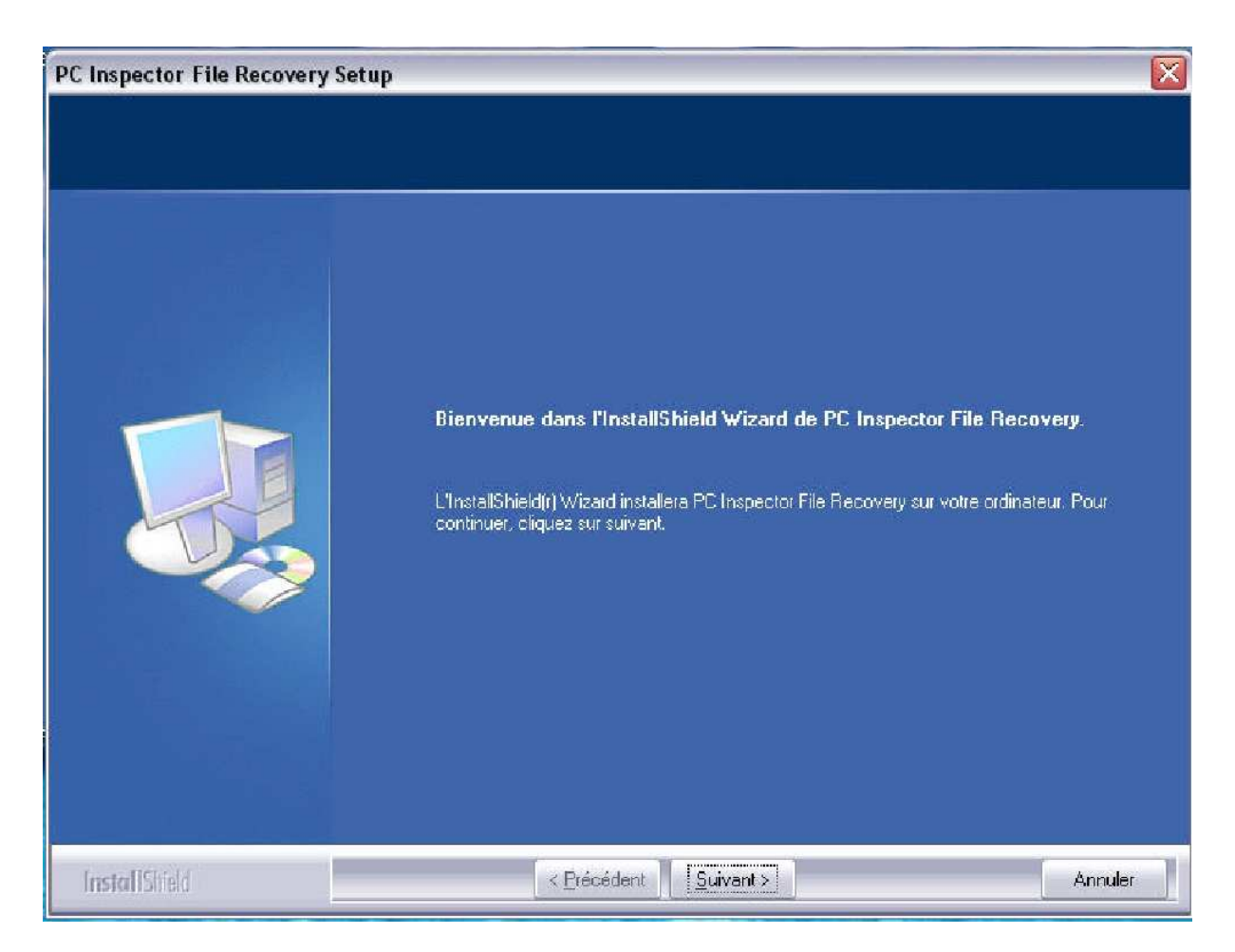

Cliquez sur « Suivant ».

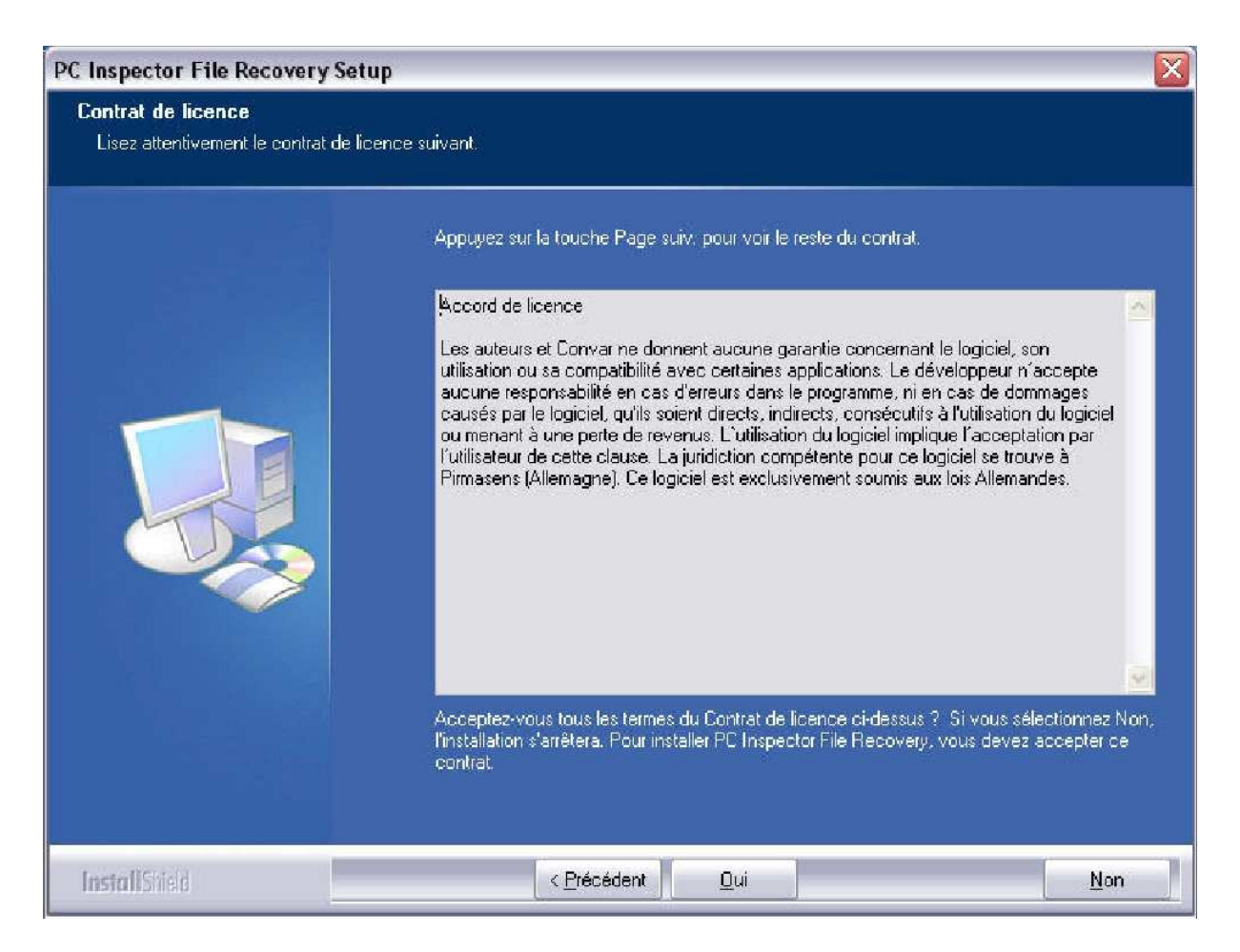

Cliquez sur « Oui »

| PC Inspector File Recovery Setup                         |                                                      |    |  |  |
|----------------------------------------------------------|------------------------------------------------------|----|--|--|
| Informations client<br>Veuillez saisir vos informations. |                                                      |    |  |  |
|                                                          | Veuillez entrer votre nom et celui de votre société. |    |  |  |
|                                                          | Nom d'utilisateur:<br>GIGOU                          |    |  |  |
|                                                          | Nom de Société:                                      |    |  |  |
|                                                          |                                                      |    |  |  |
|                                                          |                                                      |    |  |  |
|                                                          |                                                      |    |  |  |
|                                                          |                                                      |    |  |  |
| InstallCodd                                              | Z Précédent Suivant \ Annuk                          | ar |  |  |
| Install Shield                                           | < <u>Précédent</u> <u>Suivant</u> Annule             | er |  |  |

Remplissez la seconde ligne même avec un texte bidon :

| PC Inspector File Recovery Setup                         |                                                      |  |  |  |  |  |
|----------------------------------------------------------|------------------------------------------------------|--|--|--|--|--|
| Informations client<br>Veuillez saisir vos informations. |                                                      |  |  |  |  |  |
|                                                          | Veuillez entrer votre nom et celui de votre société. |  |  |  |  |  |
|                                                          | Nom d'utilisateur:                                   |  |  |  |  |  |
|                                                          | GIGOU                                                |  |  |  |  |  |
|                                                          | Nom de Société:                                      |  |  |  |  |  |
|                                                          |                                                      |  |  |  |  |  |
|                                                          |                                                      |  |  |  |  |  |
|                                                          |                                                      |  |  |  |  |  |
|                                                          |                                                      |  |  |  |  |  |
|                                                          |                                                      |  |  |  |  |  |
|                                                          |                                                      |  |  |  |  |  |
|                                                          |                                                      |  |  |  |  |  |
| InstallShield                                            | < <u>P</u> récédent <u>S</u> uivant > Annuler        |  |  |  |  |  |

Puis cliquez sur « Suivant ».

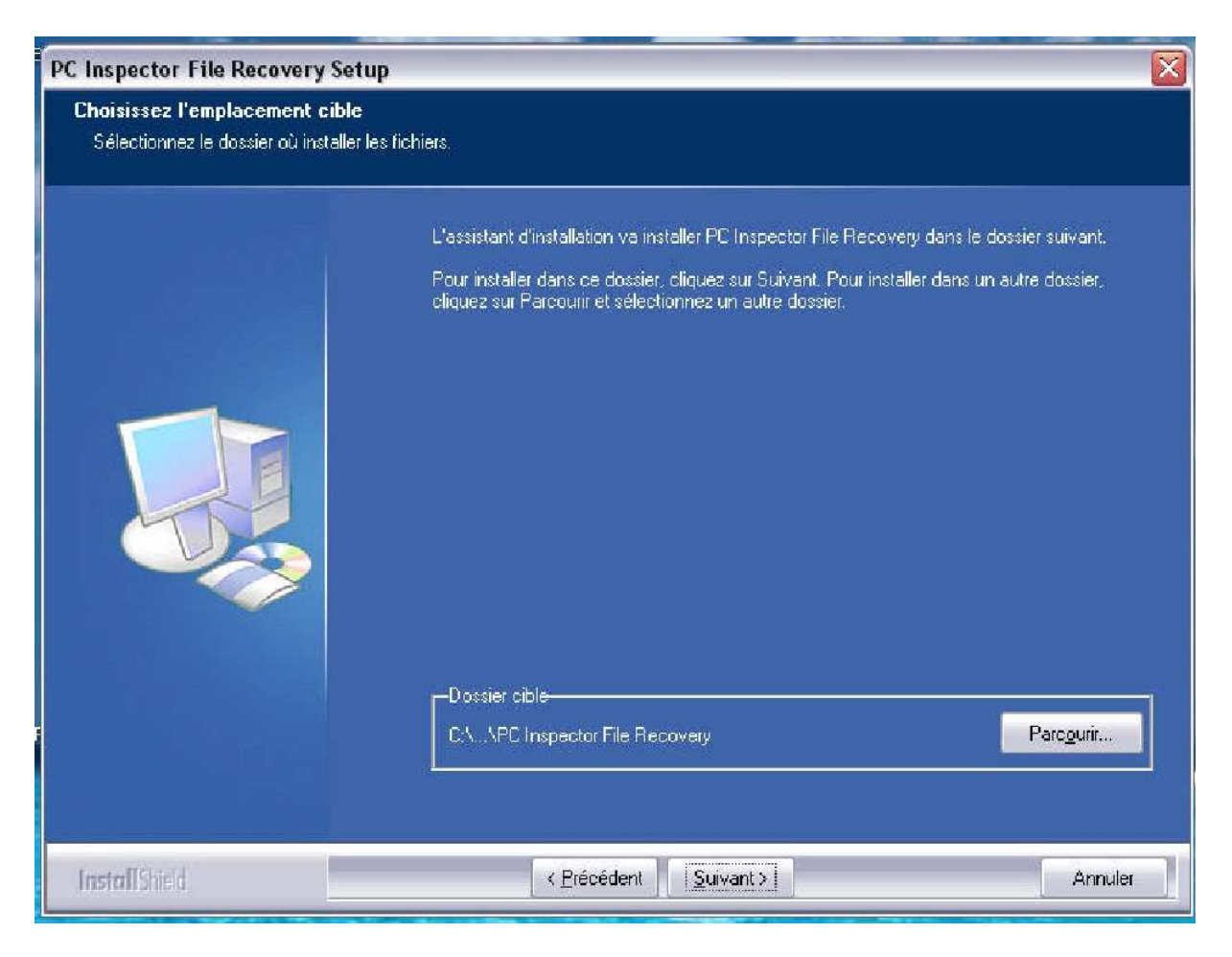

Cliquez sur « Suivant ».

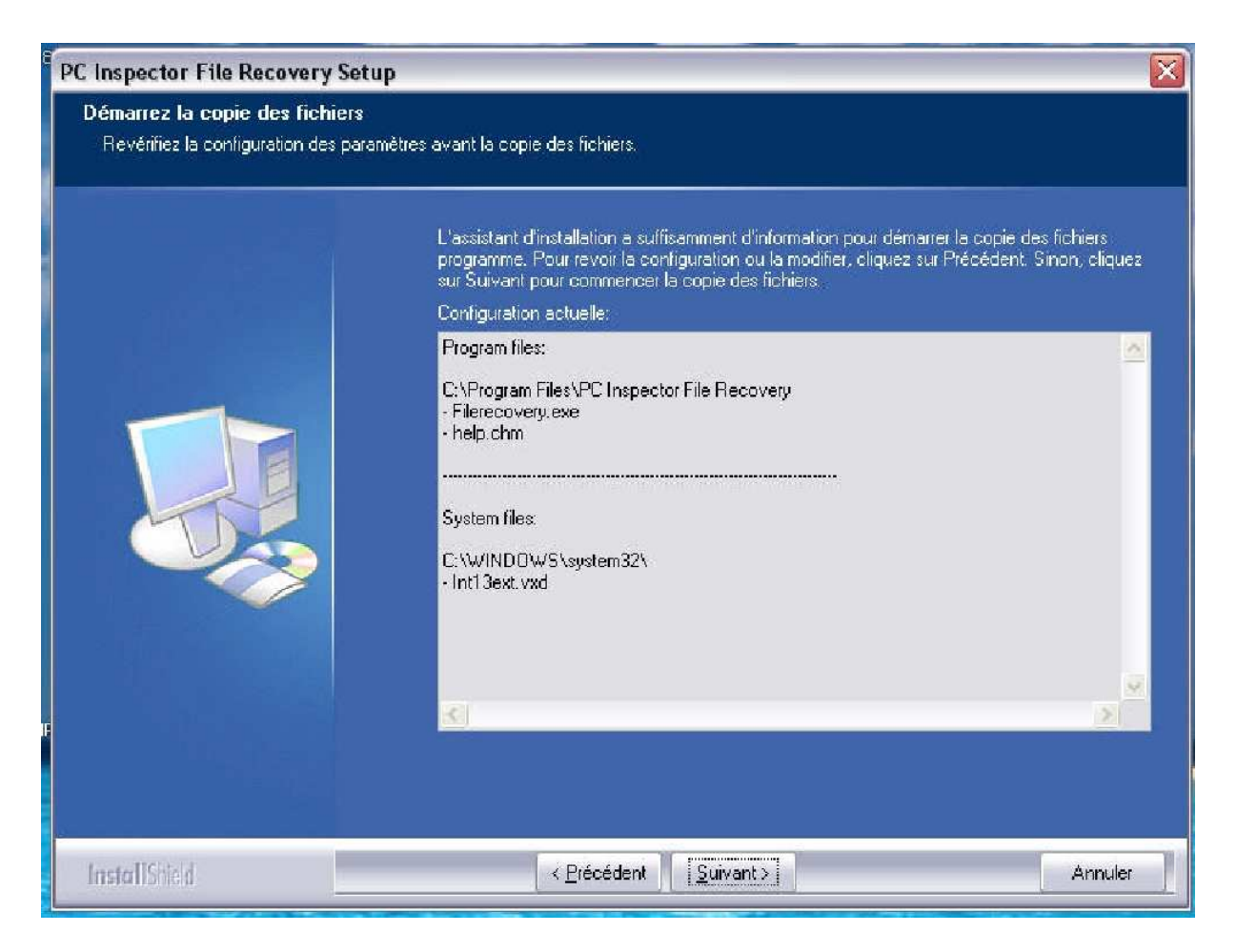

Cliquez sur « Suivant ».

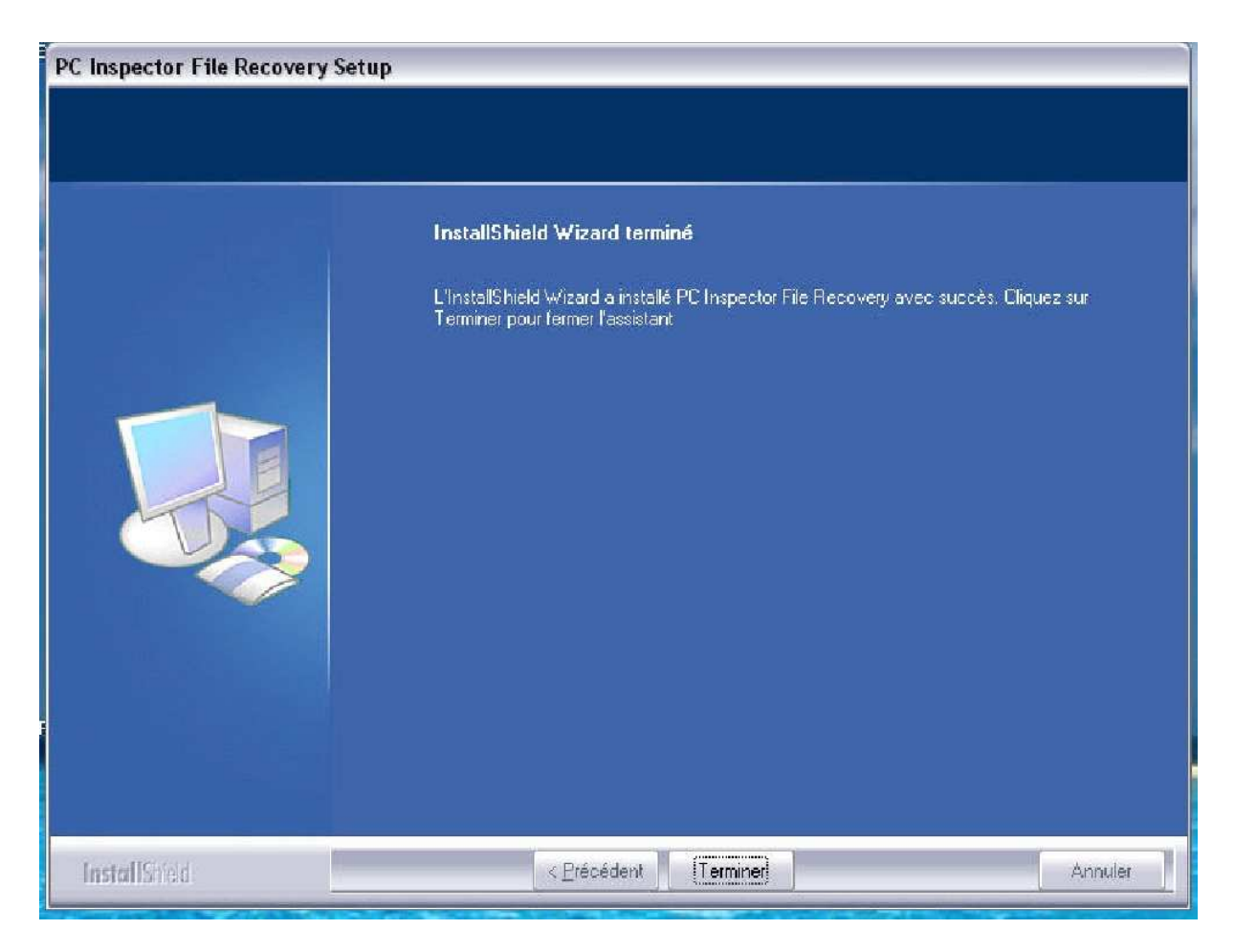

Cliquez sur « Terminer »

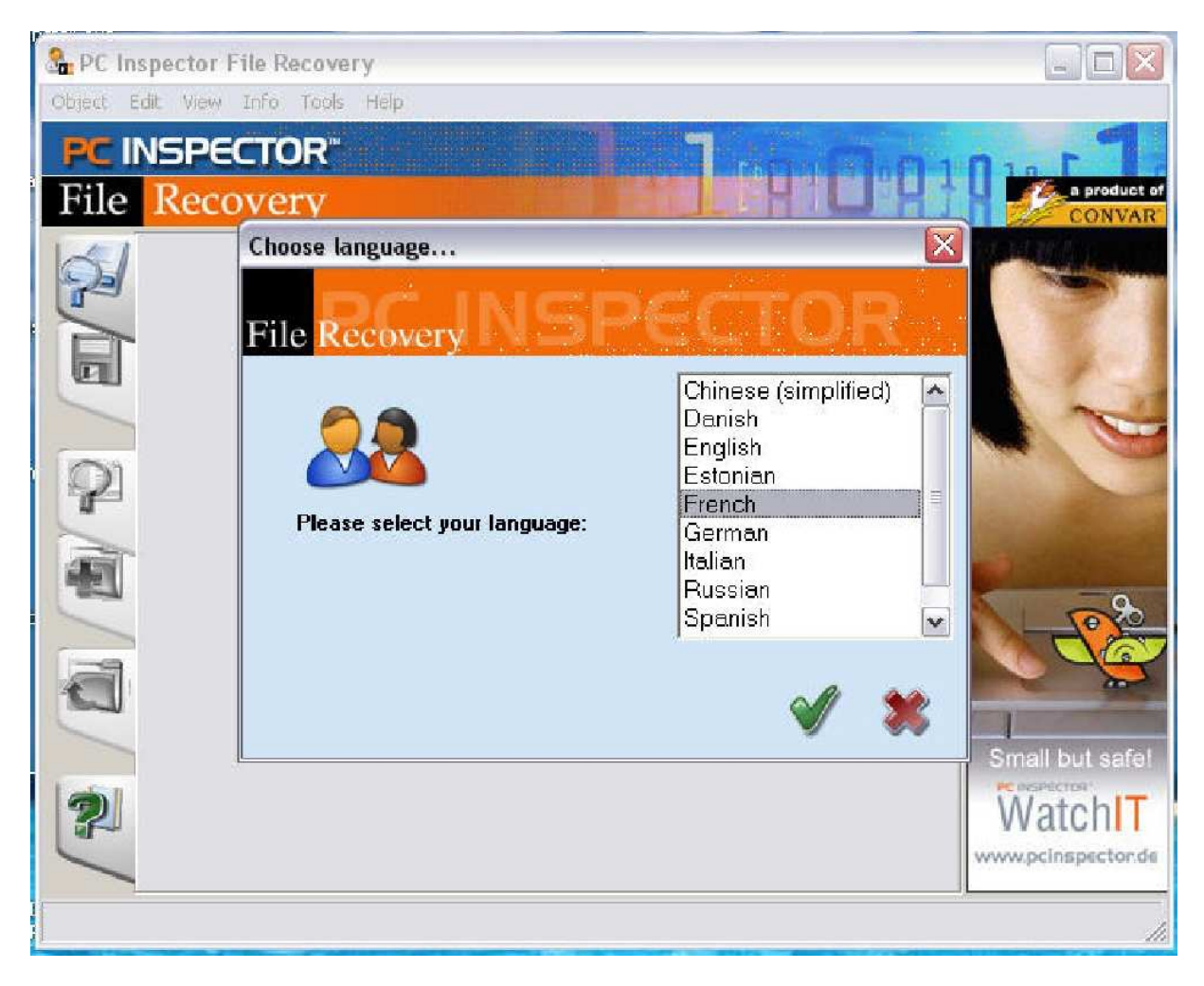

Choisissez « French » et cliquez sur le « V »

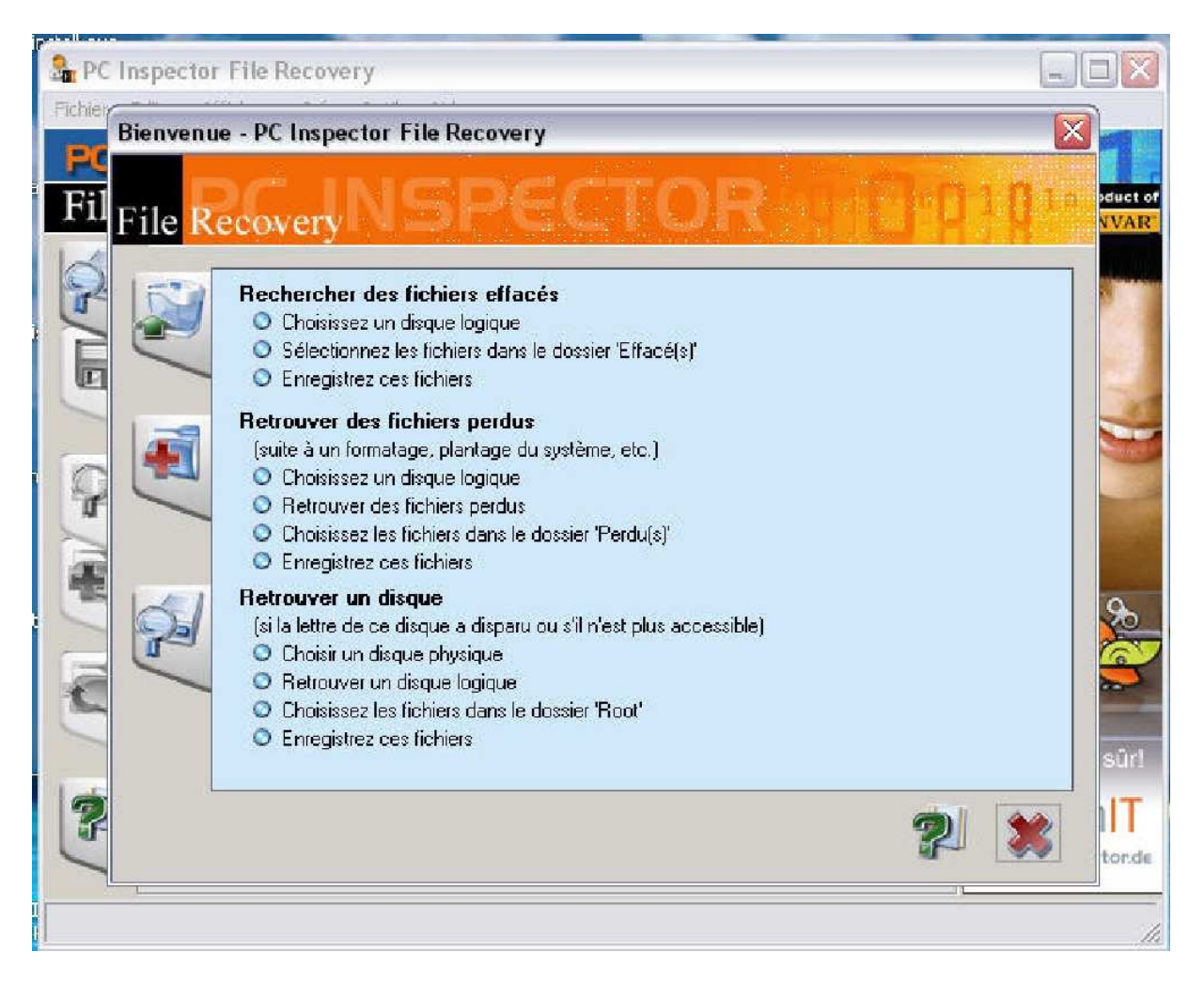

Si vous avez perdu un fichier, lancez la recherche

Si vous désirez récupérer des fichiers sur un disque externe, une carte mémoire, une clé USB, un appareil photo numérique ou un baladeur, commencez par le ou la brancher sur le PC.

Lancez PC Inspector File Recovery via le menu « Démarrer » ou en double-cliquant sur son icône sur le bureau.

Choisissez French pour obtenir les menus en français, puis cliquez sur le « V » vert. Cliquez ensuite sur l'icône à côté de l'intitulé Rechercher des fichiers effacés.

Le logiciel analyse alors tous les lecteurs disponibles, puis les présente dans une fenêtre. Sélectionnez celui sur lequel se trouvent le ou les fichiers effacés et validez la sélection en cliquant sur le bouton V vert.

#### Repérez le(s) fichier(s) perdu(s)

Après l'analyse, une nouvelle fenêtre s'affiche : elle présente l'arborescence des dossiers et fichiers repérés. En jaune, les dossiers et fichiers valides ; en vert, les dossiers et fichiers effacés, ceux-là même que nous allons tenter de récupérer. Naviguez dans l'arborescence pour repérer le fichier, en étudiant les colonnes Nom , Taille, Type et Date de modification. Une fois repéré, cliquez avec le bouton droit sur le nom du fichier à récupérer et validez la commande Enregistrer sous.

Enregistrez une copie du (des) fichier(s)

Désignez ensuite le dossier de destination, de préférence sur un autre lecteur (une clé USB dans le cas d'un disque dur, ou le disque dur dans le cas d'une clé USB, par exemple), et validez en cliquant sur le bouton V vert.

Une fois la récupération effectuée, vous pouvez quitter le logiciel et vérifier que le fichier est bien lisible. S'il ne l'est pas, cela signifie que PC Inspector File Recovery n'est pas capable de le restaurer.

Vous obtiendrez plus de succès avec des fichiers repérés dans la colonne Condition par la mention Bonne.

Un conseil :

La récupération de fichiers effacés ou perdus n'est pas réservée aux disques durs, aux clés USB ou aux cartes mémoire. Vous pouvez aussi utiliser ces logiciels pour rechercher des données sur des appareils nomades (appareils photo numériques, baladeurs MP3), pourvu qu'ils soient reconnus comme un disque dur lorsqu'ils sont reliés à l'ordinateur.